## Ponavljanje

- 1. Objasni koncept VLAN-a!
- Koja dva tipa VLAN topologija razlikujemo? Objasni značajke svakog!
- 3. Koje tipove VLAN-ova razlikujemo?

Dva načina pridruživanja VLAN-ova sučeljima preklopnika:

Statički način (ručno)

D

Dinamički (automatski) način

### Statički način konfiguracije VLAN-ova

- Definiramo koja će sučelja pripadati kojem VLAN-u
- Ta sučelja postaju pristupna sučelja
- Jedno pristupno sučelje možemo pridružiti samo jednom VLANu

ali

Jednom VLAN-u može se pridružiti jedno ili više sučelja

# Primjer

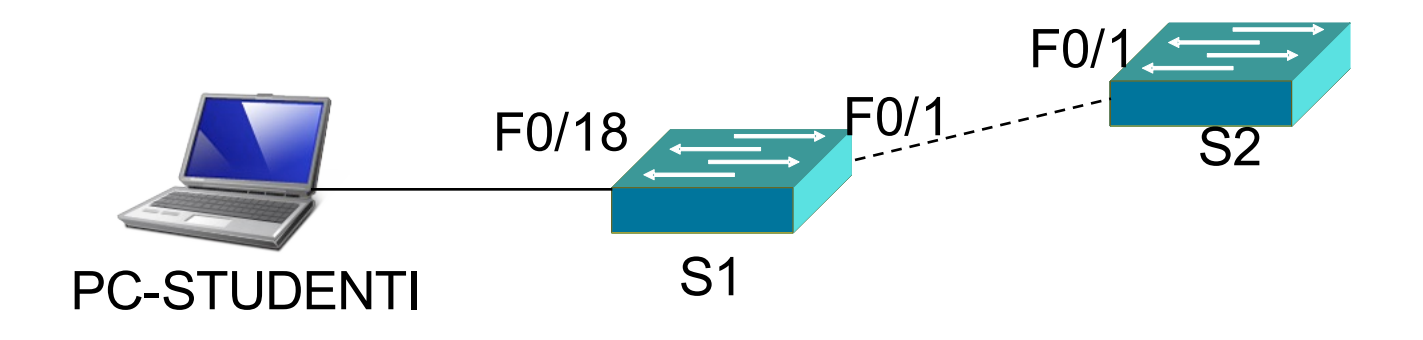

S1(config)#vlan 10

Ako želimo dati ime, dodajemo:

S1(config-vlan)#*name STUDENTI* 

#### Provjera: S1#show vlan brief

н.

D

| VLAN | Name               | Status | Ports                          |
|------|--------------------|--------|--------------------------------|
| 1    | default            | active | Fa0/1, Fa0/2, Fa0/3, Fa0/4     |
|      |                    |        | Fa0/5, Fa0/6, Fa0/7, Fa0/8     |
|      |                    |        | Fa0/9, Fa0/10, Fa0/11, Fa0/12  |
|      |                    |        | Fa0/13, Fa0/14, Fa0/15, Fa0/16 |
|      |                    |        | Fa0/17, Fa0/18, Fa0/19, Fa0/20 |
|      |                    |        | Fa0/21, Fa0/22, Fa0/23, Fa0/24 |
| 10   | STUDENTI           | active |                                |
| 1002 | fddi default       | active |                                |
| 1003 | token-ring-default | active |                                |
| 1004 | fddinet-default    | active |                                |
| 1005 | trnet-default      | active |                                |
| S1#  |                    |        |                                |

Slijedi pridjeljivanje fizičkih portova VLAN-u:

S1(config)#**interface** *broj sučelja* S1(config-if)#**switchport mode access** S1(config-if)#**switchport access** *vlan id* 

Za prethodni primjer imali bismo:

S1(config)#interface fastethernet 0/18 S1(config-if)#switchport mode access S1(config-if)#switchport access vlan 10

Jednom VLAN-u može se pridijeliti jedan ili više portova

Pristup preklopniku putem sloja 3 (radi upravljanja na daljinu – telnet, ssh):

S1(config)#interface VLAN 99 S1(config-if)#ip address 192.168.1.2 255.255.255.0 S1(config-if)#no shutdown

VLAN = Virtualni LAN

Doznačavanje fizičkog porta VLAN-u 99:

S1#configure terminal S1(config)#interface fastethernet 0/1 S1(config-if)#switchport mode access S1(config-if)#switchport access vlan 99 S1(config-if)#end S1#

## Primjer

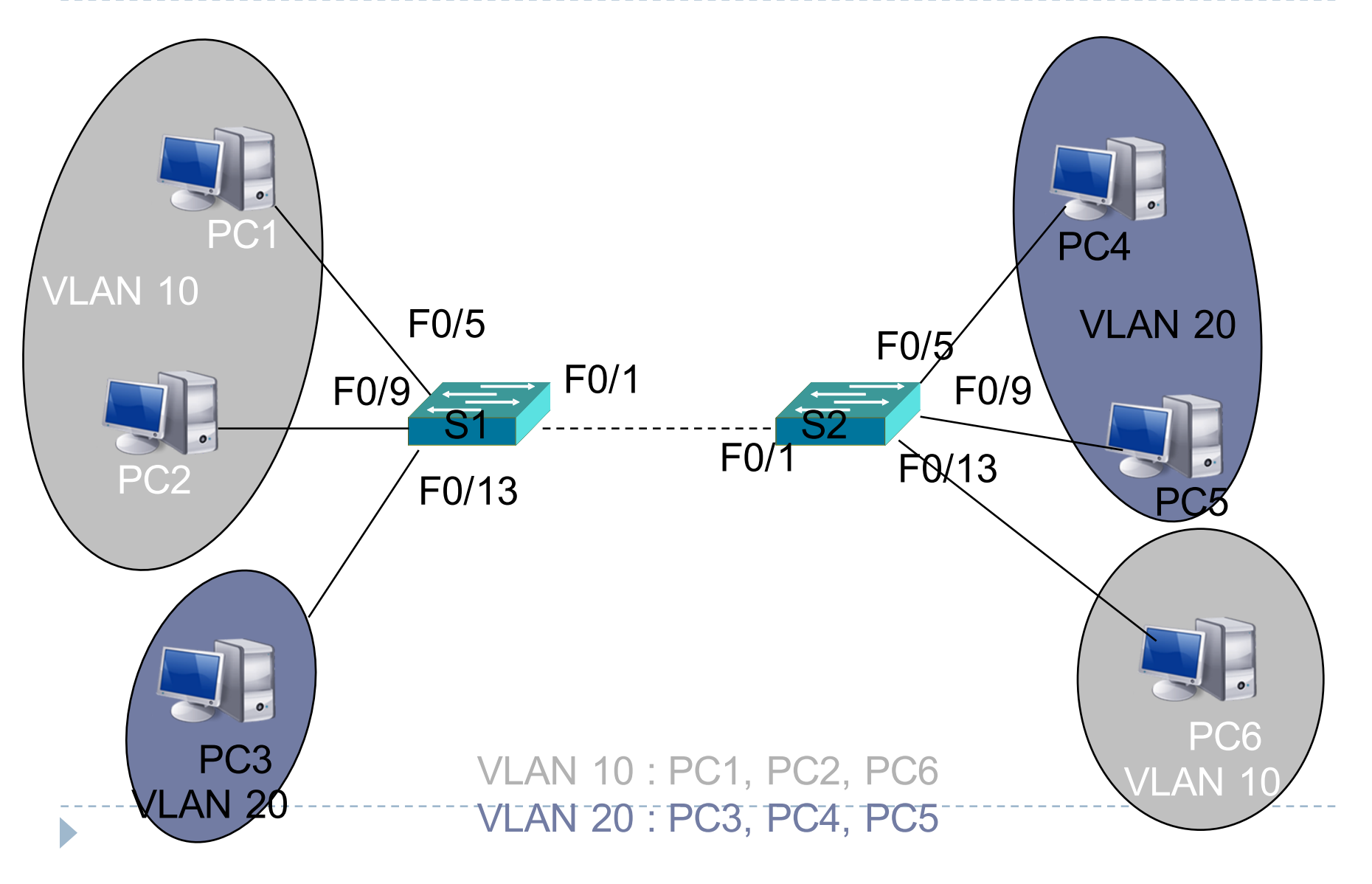

Sažetak postupka konfiguracije preklopnika:

- 1. Izvršiti temeljnu konfiguraciju
- 2. Provjeriti i pohraniti temeljnu konfiguraciju
- 3. Konfigurirati VLAN 10 i VLAN 20
- 4. Dodijeliti VLAN-ovima portove prema zadanoj topologiji
- 5. Provjeriti konfiguraciju i pohraniti je

#### S1#show vlan brief

| VLAN | Name               | Status | Ports                                                                                                    |
|------|--------------------|--------|----------------------------------------------------------------------------------------------------|
| 1    | default            | active | Fa0/2, Fa0/3, Fa0/4, Fa0/6<br>Fa0/7, Fa0/8, Fa0/10, Fa0/11<br>Fa0/12, Fa0/14, Fa0/15, Fa0/16<br>Fa0/17, Fa0/18, Fa0/19, Fa0/20<br>Fa0/21, Fa0/22, Fa0/23, Fa0/24 |
| 10   | VLAN0010           | active | Fa0/5, Fa0/9                                                                                                    |
| 20   | VLAN0020           | active | Fa0/13                                                                                                    |
| 99   | VLAN0099           | active |                                                                                                    |
| 1002 | fddi-default       | active |                                                                                                    |
| 1003 | token-ring-default | active |                                                                                                    |
| 1004 | fddinet-default    | active |                                                                                                    |
| 1005 | trnet-default      | active |                                                                                                    |

## Zadatak

- 1. Na preklopniku S, konfiguriraj VLAN 100
- 2. Imenuj VLAN 100 Učionica
- 3. Pridijeli navedeni VLAN sučelju fastethernet 0/5